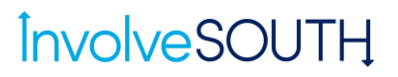

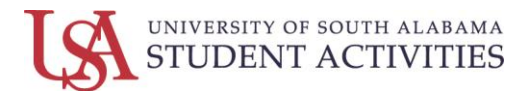

#### **Student Organization Renewal Guide**

1. Please navigate to the Student Login page on the South Alabama website: <u>https://www.southalabama.edu/services/logins/students/</u>

| UNIVERSITY OF<br>SOUTH ALABAMA   |                             |                                          |                                 |  |  |  |
|----------------------------------|-----------------------------|------------------------------------------|---------------------------------|--|--|--|
| About -                          | Students • Parents • Alumni | <ul> <li>Academics - Research</li> </ul> | <ul> <li>Athletics -</li> </ul> |  |  |  |
| HOME / SERVICES / LOGINS / STUDE | NT LOGINS                   |                                          |                                 |  |  |  |
| ♠ Student Logins                 | Student Logins              |                                          | SWITCH TO FACULTY & STAFF VIEW  |  |  |  |
| Student Applications A-Z         |                             |                                          |                                 |  |  |  |
| All Applications A-Z             | Popular Applications        |                                          |                                 |  |  |  |
| Student Resources                |                             |                                          | Jag                             |  |  |  |
| New Student Resources            |                             | Conine                                   | Mail                            |  |  |  |
| About SSO                        | Navigate                    | handshake                                | Parking Services                |  |  |  |
| About the Logins Pages           | • Journ                     |                                          |                                 |  |  |  |
| Student Account Activate         | InvolveSOUTH                | 1 My USAHousing                          | USA Financial Aid               |  |  |  |
| Campus Services                  |                             | zoom                                     | JagSpot                         |  |  |  |
| University Police                |                             |                                          | More Applications               |  |  |  |

- 2. You will login with your J number and email password.
- Once logged in, you will look for the 'Memberships' area involveSOUTH

| EX,                                                                                                    | plore University of South Alab                                                                                                    | ama                                                                                                |  |
|----------------------------------------------------------------------------------------------------|----------------------------------------------------------------------------------------------------|----------------------------------------------------------------------------------------------------|--|
| Q Search Events, Organiz                                                                                                    | ations, and News Articles                                                                                                    |                                                                                                    |  |
|                                                                                                    |                                                                                                    |                                                                                                    |  |
| Welcome to Involve South!                                                                                                    | RSO Renewal Deadline                                                                                                    | New Org Applications                                                                               |  |
| I know the community is looking a bit empty at the<br>moment, but have no fear; things will become much<br>more vibrant in the upcoming weeks! | All Registered Student Organizations must submit a<br>Renewal Registration application by Friday, September<br>18th! Check back for more information and training<br>opportunities. | Applications for new organizations opens on Monda<br>August 17th and closes Friday, September 18th |  |
|                                                                                                    |                                                                                                    |                                                                                                    |  |
| Memberships                                                                                                    |                                                                                                    |                                                                                                    |  |
|                                                                                                    |                                                                                                    |                                                                                                    |  |

4. Look for the name of the organization you want to renew and CLICK on the name of the organization.

# **Involve**SOUTH

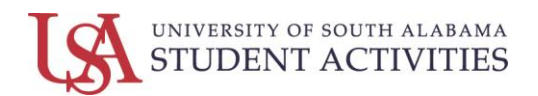

5. After clicking on name of organization, you will want to click on 'Manage Organization' button.

| InvolveSOU <sup>-</sup>                          | ΓĻ                           |                                   |                              |                                        | III R               |
|--------------------------------------------------|------------------------------|-----------------------------------|------------------------------|----------------------------------------|---------------------|
| HOME EVENTS                                      | ORGANIZATIONS NEWS           | FORMS                             |                              |                                        | $\frown$            |
| Sample<br>Member Si                              | Portal                       |                                   |                              | <b>→</b> (                             | MANAGE ORGANIZATION |
| Contact Information<br>E: activities@southalabam | a.edu                        |                                   |                              |                                        |                     |
| Officers                                         |                              |                                   |                              |                                        | VIEW FULL ROSTER    |
| S                                                | S                            | S                                 | S                            | S                                      |                     |
| TREASURER<br>Savannah Greene                     | PRESIDENT<br>Savannah Greene | VICE PRESIDENT<br>Savannah Greene | SECRETARY<br>Savannah Greene | <b>CO-PRESIDENT</b><br>Savannah Greene |                     |

6. You will then click the <u>blue button</u> under the number of members. It should say 'Renew Organization.'

NOTE: The primary contact will have to do the renewal.

NOTE: You can become the primary contact two ways:

- a. Have the current primary contact assign the position to you
- b. Email <u>activities@southalabama.edu</u> to request to be added

| Involve          | SOUTH                                                   |                           | R    |
|------------------|---------------------------------------------------------|---------------------------|------|
| ≡ 123 Club       |                                                         |                           |      |
| 1                | 123 Club<br>Primary Contact: Student Activities Account | 2<br>Members              |      |
| This organizatio | n is eligible for re-registration.                      | RE-REGISTER THIS ORGANIZA | ΤΙΟΝ |
|                  |                                                         |                           |      |

7. This will open the renewal process. There are 6 steps of this process. Incomplete submissions will be denied.

# **Involve**SOUTH

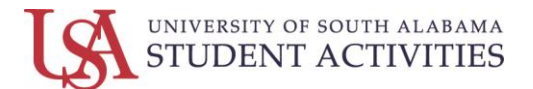

8. Step 2 of 6 is selecting the category for your organization. Remember: this is how potential new members will sort through all the organizations, so you will want to pick the categories most relevant to your organization

| Involv                       | /eSOL                      | JТӉ                        |            |                    |      |
|------------------------------|----------------------------|----------------------------|------------|--------------------|------|
| HOME                         | EVENTS                     | ORGANIZATIONS              | NEWS       | FORMS              |      |
| X – St<br>Select the         | tep 2 of<br>e categories f | f G<br>that your organizat | ion belong | is in.             |      |
| Organiz<br>Available         | zation Cate<br>Categories  | egories                    | A          | ssigned Categories |      |
| Club Sports<br>Cultural, Div | versity, and inclus        | ion                        |            |                    |      |
| Faith, Religi                | ous, and World Vi          | ews                        |            |                    |      |
| Honor Socie                  | eties                      |                            |            |                    |      |
| Recreation                   | & Hobbies                  |                            |            |                    |      |
| Service / Ph                 | ilanthropy                 |                            |            |                    |      |
| Special Inte                 | rests                      |                            |            |                    |      |
| PREVIOUS                     |                            |                            |            |                    | NEXT |

9. <u>Step 3 of 6 is the organization general information for your organization</u>.

|                                                                | JIII                                 |             |                                                     |  |
|----------------------------------------------------------------|--------------------------------------|-------------|-----------------------------------------------------|--|
| HOME EVENTS                                                    | ORGANIZATIONS                        | NEWS        | FORMS                                               |  |
| X - Step 3 O<br>Provide some basic inform                      | IF 6<br>ation about your organi      | zation.     |                                                     |  |
| General Informa                                                | tion                                 |             | Acronym/Nickname                                    |  |
| 123 Club                                                       |                                      | <b>±</b>    | 123 Club                                            |  |
| *Organization Descriptio<br>We loves items in 3s. <sup>-</sup> | on Summary<br>Three is a magical num | ber. It mak | xes a triangle and triangles are the perfect shape. |  |
| 149 characters remaining Organization Description              | g<br>n                               |             |                                                     |  |
|                                                                | ⊻ % ₽ € I                            | E # 3       | ≣   ⊟   ⊟   & %                                     |  |

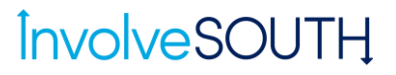

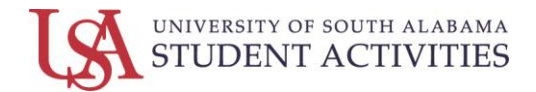

10. Step 4 of 6 is for uploading the organization profile picture.

| Involv             | <mark>esol</mark>          | JTŲ           |      |       |      |
|--------------------|----------------------------|---------------|------|-------|------|
| HOME               | EVENTS                     | ORGANIZATIONS | NEWS | FORMS |      |
| x - S              | tep 4 o                    | f6            |      |       |      |
| Profile Current or | Picture<br>ganization prof | ĩle picture   |      |       |      |
| Choose             | File No file ch            | osen          |      |       |      |
| PREVIOUS           |                            |               |      |       | NEXT |
|                    |                            |               |      |       |      |
|                    |                            |               |      |       |      |

11. Step 5 of 6 is assigning positions for your organization. NOTE: Officers must be 4 different individuals.

| elect members to fill the Positions ir                                                                                                    | n your Organization.                                                                                                    |                 |
|----------------------------------------------------------------------------------------------------|----------------------------------------------------------------------------------------------------|-----------------|
| ew Organization Roster Req                                                                                                    | quirements                                                                                                    |                 |
| At least 1 Advisor                                                                                                    |                                                                                                    | $\bigcirc$      |
| At least 1 Treasurer                                                                                                    |                                                                                                    | $\bigcirc$      |
| it least 1 President                                                                                                    |                                                                                                    | $\bigcirc$      |
| at least 1 Vice President                                                                                                    |                                                                                                    | 0               |
| It least 1 Secretary                                                                                                    |                                                                                                    | Q               |
|                                                                                                    |                                                                                                    | <u> </u>        |
| dd New Members and Assig                                                                                                    | n Positions                                                                                                    | omnimion        |
| dd New Members and Assig<br>d new members or assign positions to your roster. Please<br>Add individual Members or Positions                                   | n Positions<br>use a school associated e-mail (Jedu/Jca) when inviting users to this<br>Add multiple Members in bulk           | organization.   |
| dd New Members and Assig<br>d new members or assign positions to your roster. Please<br>Add individual Members or Positions<br><sup>2</sup> osition           | n Positions<br>use a school associated e-mail (adu/.ca) when inviting users to the<br>Add multiple Members in bulk<br>* Email  | s organization. |
| dd New Members and Assig<br>d new members or assign positions to your rocter. Please<br>Add individual Members or Positions<br><sup>2</sup> osition<br>Member | n Positions<br>use a school associated e-mail (edu/.ca) when inviting users to this<br>Add multiple Members in bulk<br>* Email | sorganization.  |

#### NOTE: Make sure to update your roster.

- You will want to remove members who have graduated or are not currently enrolled.
- Do not forget to add new members by adding their Jagmail.

### **Involve**SOUTH

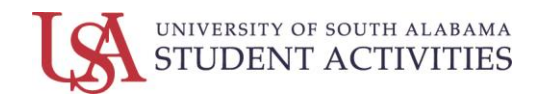

12. Step 6 of 6 is uploading your organization's constitution/bylaws.

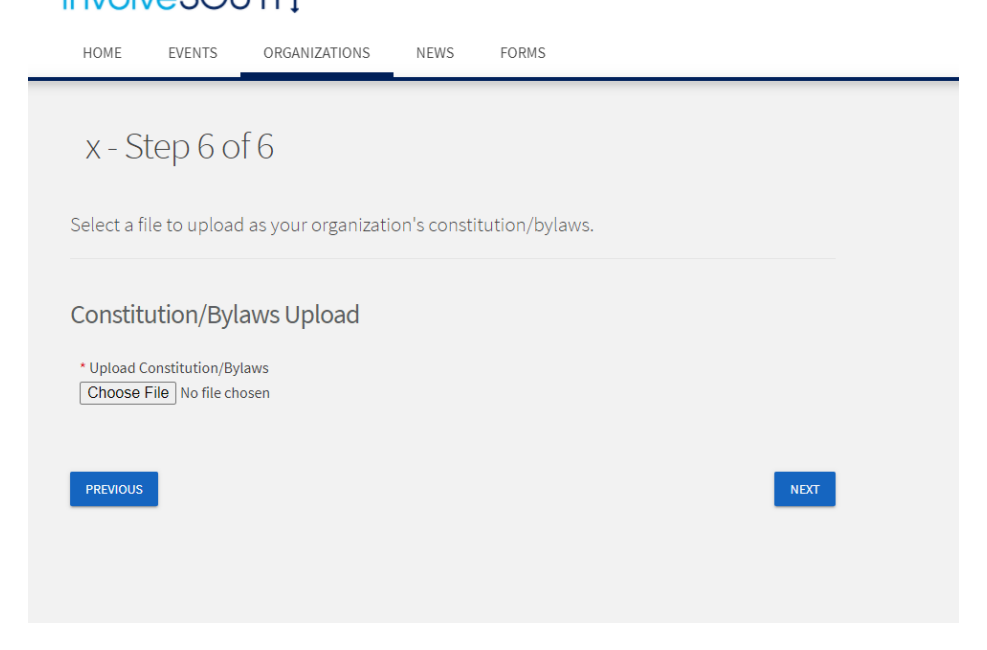

13. Once you have submitted, you will see a green bar that it was successfully submitted. You can also check the status of your organization.

| <b>Involve</b> S                          | OUTH                         |                               |                   | # <b>R</b> |
|-------------------------------------------|------------------------------|-------------------------------|-------------------|------------|
| HOME EVEN                                 | TS ORGANIZATIONS             | NEWS FORMS                    |                   |            |
| Registration submi                        | ission has submitted success | fully.                        |                   |            |
| My Subm<br>FORMS ELER<br>Filter by Status | TIONS ORGANIZATION F         | EGISTRATIONS EVENTS BUDGETING |                   | Q          |
| Name =                                    | Status =                     | Status Date 🔶                 | Date Completed =  | Action     |
| 123 Club                                  | Pending                      | 8/25/2020 2:48 PM             | 8/25/2020 2:48 PM | •          |
| Showing 1 - 1 of 1                        |                              |                               |                   |            |

14. Your submission will be partially Approved <u>pending</u> the completion of the Advisor Agreement/Terms & Conditions. We will contact you if your advisor does not complete the Advisor Agreement/Terms & Conditions. NOTE: If your renewal is denied, you will have a chance to edit and resubmit before the deadline.

NOTE: Please allow for our office 5 to 7 business days to process the renewal.